# FlexiSAF EduSoft Ltd

No 25, Ibadan Street, Area 3, Garki, Abuja

# **Timetable Manager**

February 07, 2017

# **Timetable Overview**

The timetable feature is to help schools solve one of the most tedious activity of the day. To enable them manage lessons for the various sections of the school, the timetable is the feature for anyone looking for an easy and robust way to manage their timetable. It allows to create

| Class  | - • - s<br>- select Clas | select Arm | - Select Arm | Create Lessons Deleter | Lessons  | *  |
|--------|--------------------------|------------|--------------|------------------------|----------|----|
| nked l | essons                   |            |              |                        |          |    |
|        | Class                    | Arm        | Venue        | staff                  | Priority | No |
|        | Reception                | A          | ReceptionA   | ANTHONIA MADUBUIKE     | 1        | 1  |
|        | Reception                | A          | ReceptionA   | ANTHONIA MADUBUIKE     | 1        | 1  |
|        | Reception                | A          | ReceptionA   | ANTHONIA MADUBUIKE     | 1        | 1  |
|        | Reception                | A          | ReceptionA   | ANTHONIA MADUBUIKE     | 1        | 1  |
|        | Reception                | A          | ReceptionA   | ANTHONIA MADUBUIKE     | 1        | 1  |
|        | Reception                | A          | ReceptionA   | ANTHONIA MADUBUIKE     | 1        | 1  |
|        | Reception                | A          | ReceptionA   | ANTHONIA MADUBUIKE     | 1        | 1  |
|        | Reception                | А          | ReceptionA   | ANTHONIA MADUBUIKE     | 1        | 1  |
|        | Reception                | A          | ReceptionA   | ANTHONIA MADUBUIKE     | 1        | 1  |
|        | Reception                | А          | ReceptionA   | ANTHONIA MADUBUIKE     | 1        | 1  |
|        | Reception                | A          | ReceptionA   | ANTHONIA MADUBUIKE     | 1        | 1  |
| 16)    | Reception                | A          | ReceptionA   | ANTHONIA MADUBUIKE     | 1        | 1  |
|        | KG 1                     | А          | KG 1A        | ANN 020-NWOYE          | 1        | 1  |
|        | KG 1                     | A          | KG 1A        | ANN 02.0-NWOYE         | 1        | 1  |
|        | KG 1                     | A          | KG 1A        | ANN 020-NWOYE          | 1        | 1  |

collision free lesson periods without any other problem.

### Lessons and Venues

To begin using the timetable feature, some settings must be available by default. All the teachers for the various classes must have been mapped so that the various lessons for all the classes would be created. If no teacher is mapped to any subject for any class, then no lesson can be created

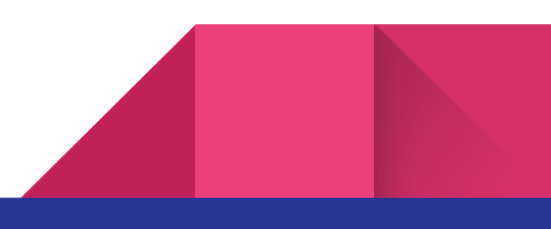

### 1. Manage Timing

The first item to be managed is the timing. Various sections of the school have different timings for their classes. Each section might have 10 periods for a day, some might have more or less which is what is configured at this stage. The timing for each of the periods can also be configured.

Manage Timetable Timings

| ection Name Description | Number of Periods                         |
|-------------------------|-------------------------------------------|
| R                       | Add Timer                                 |
| Update<br>ID Start End  | Name<br>Description                       |
| • • 1-1 of o 🕨 😣        | Term JS, Second Term, 2016/2017 Session • |

After adding a timer, the timing for each of the timer would then be configured. The number of periods in a day would also include time for break and other activities. So for example, if a school has ten periods and two breaks, then the school has 12 periods for the day.

After that, the next thing to do is to update the timing for each of the periods. All the timings are all updated for all the various sections of the school, then you can move on to the next stage

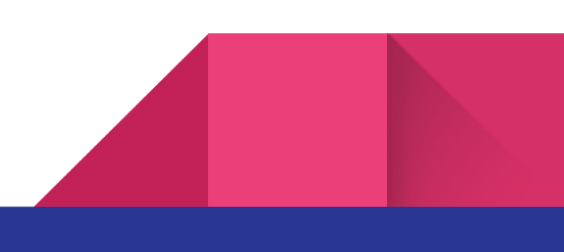

| Section  | Name     | Descript      | ion Number of | Periods |
|----------|----------|---------------|---------------|---------|
| ss       | SS Timei | r Timer for : | SS 8          |         |
|          |          |               | Update Timir  | 9       |
| Update   |          |               | ID            | 1       |
| ID       | Start    | End           | Start Time    | 07:00   |
| Period 1 | 00:00    | 00:00         | End Time      | 07:3þ   |
| Period 2 | 00:00    | 00:00         |               | Save    |
| Period 3 | 00:00    | 00:00         |               |         |
| Period 4 | 00:00    | 00:00         |               |         |
| Period 5 | 00:00    | 00:00         |               |         |
| 'eriod 6 | 00:00    | 00:00         |               |         |
| 'eriod 7 | 00:00    | 00:00         |               |         |
| Period 8 | 00:00    | 00:00         |               |         |

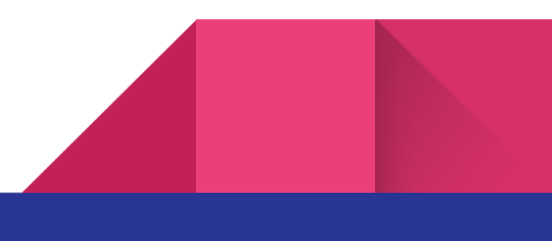

19 1-12 of 18 10 11

### 2. Manage Activities

| - Select Class - • - Select Arm - •       | Add Activity                         |
|-------------------------------------------|--------------------------------------|
|                                           | Class: - Select Class Select Arm - + |
| dd Delete Update                          | All Classes:                         |
| lass Arm Name Description Priority Number | Short Name:                          |
| ₩ ④ 1-1 of 0 € H                          | Description:                         |
|                                           | Priority: 1 *                        |
|                                           | No of Times 1 *                      |
|                                           | All Days:                            |

Manage Activities

Activities are the next items to be managed. The classes that would have the activity, the name and the priority of the activity are some of the items to be configured. Choosing All Days means the activity would be done every day of the week.

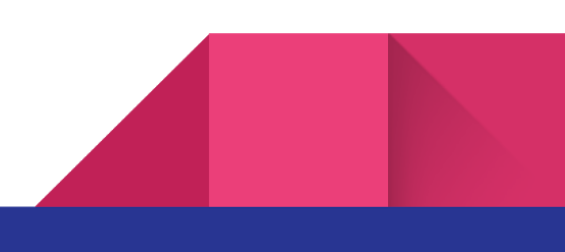

### 3. Manage Fixed Activities

Some activities need to be held at specific period of time. For activities that are not fixed everyday, the timing for the activities can be fixed to certain periods of the day so that such periods are fixed at the same exact period every time.

| Manage Fixed A | ctivities |                  |          |              |                 |
|----------------|-----------|------------------|----------|--------------|-----------------|
| - Select (     | Class - 🔹 | - Select         | Arm - •  |              |                 |
| Fix UnFi       | ix Show   | Fixed Activities | ]        | Fix Activity |                 |
| Class          | Arm       | Name             | Descript |              |                 |
| Reception      | A         | Assembly         | Assembly | Days:        | Monday •        |
| Creche         | A         | Assembly         | Assembly | Period       | 1 *             |
| KG 1           | A         | Assembly         | Assembly |              | [Saug] [Cancel] |
| KG 2           | A         | Assembly         | Assembly |              | Save            |
| KG 3           | A         | Assembly         | Assembly | T.           | 4               |
| 66 1           | A         | Assembly         | Assembly | 1            | 5               |
| 66 2           | A         | Assembly         | Assembly | 1            | 5               |
| 66 3           | A         | Assembly         | Assembly | 1            | 5               |
| GG 4           | A         | Assembly         | Assembly | 1            | 5               |
| 66 5           | A         | Assembly         | Assembly | 1            | 5               |
| 66 6           | A         | Assembly         | Assembly | 1            | 5               |

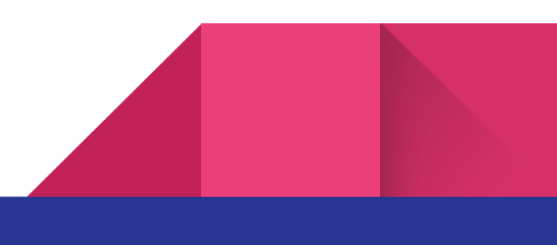

Manage Fixed Activities

5

### 4. Manage Lessons and Venues

Managing lessons and venues is one of the most important part of the timetable module. Lessons and venues have to be configured to prevent any form of clash. Venues are automatically created for all classes of the school first. In a situation where more venues are required, new venues can also be created.

#### Manage Activities

Manage Lessons and Venues

| Add Dele | ete Update Create Venue | e for All Classes       |
|----------|-------------------------|-------------------------|
| ID       | Name                    |                         |
| Chem Lab | Chemistry Lab           | No. of Concession, Name |
| DEF      | Default Venue           | Add Venue               |
| 56 1A    | 66 1A                   |                         |
| 66 2 A   | GG 2A                   | ID:                     |
| GG 3A    | GG 3A                   | Name:                   |
| 5G 4A    | GG 4A                   |                         |
| 56 5A    | GG 5A                   | Save                    |
| TS1A     | JS1A                    | 1                       |
| TS1B     | JS1B                    |                         |
| S2A      | JS2A                    |                         |
| S3A      | JS3A                    |                         |
| 1.1.2    |                         |                         |

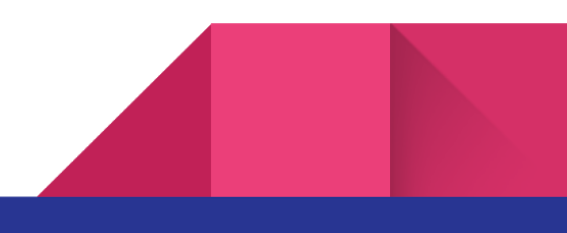

6

#### Manage Lessons

Lessons can be configured in a number of ways. The priority which is the period the lesson is to take place. The number of classes to be held in a week can also be configured. Other items like linking lessons can also be configured.

| Manage | Venues Manage Lessons           |                    |                                                |            |                              |            |           |      |               |        |
|--------|---------------------------------|--------------------|------------------------------------------------|------------|------------------------------|------------|-----------|------|---------------|--------|
| No Of  | Lessons For Class: - Select Cla | ss - • -           | select Arm                                     | - • Show   | Create Less                  | ons Delete | e Lessons |      |               |        |
|        |                                 |                    | Update Les                                     | ;on        |                              |            |           | F    |               |        |
| Upo    | late Link Lessons Show linke    | d lessons<br>Class | Venue<br>Priority<br>Double Per<br>No of Class | iods 1     | eceptionA<br>v<br>vue v<br>v | ×          |           | rity | No of Classes | Linked |
|        | Handwriting                     | Reception          |                                                | _          |                              |            |           |      | 1             | false  |
|        | English (Letters)               | Reception          |                                                | Save       | e Cancel                     |            |           |      | 1             | false  |
|        | Mathematics (Numbers)           | Reception          |                                                |            |                              |            | _         |      | 1             | false  |
|        | social Studies (Nur/Pri)        | Reception          | A                                              | ReceptionA | ANTHONIA                     | MADUBUIKE  | 1         |      | 1             | false  |
|        | Science                         | Reception          | А                                              | ReceptionA | ANTHONIA                     | MADUBUIKE  | 1         |      | 1             | false  |
|        | Moral Instruction               | Reception          | А                                              | ReceptionA | ANTHONIA                     | MADUBUIKE  | 1         |      | 1             | false  |
|        | Sensorial Education             | Reception          | A                                              | ReceptionA | ANTHONIA                     | MADUBUIKE  | 1         |      | 1             | false  |

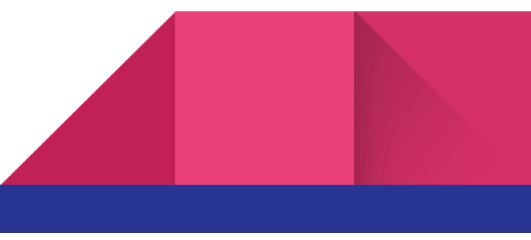

#### Linking Lessons

Lessons are to be linked if they are to take place at the same time, at different venues but by different teachers. For example, if Hausa and Yoruba are to be held for the different students of the same class at the same time, but different venues.

To link lessons for a class together, they have to be held in different venues, for different teachers and at the same time. That means they must be held the same number of times in a week and must be held at the same time.

To link lessons, select the lessons to link, a popup should come up to show the lessons to link or unlink for the task to undertake.

|   | Link    | Lesson          |       |     |                  |          |                  |                  |        |        |        |
|---|---------|-----------------|-------|-----|------------------|----------|------------------|------------------|--------|--------|--------|
|   | 0       | Subject         | Klass | Arm | Venue            | Priority | Double<br>Period | No of<br>Classes | Linked |        |        |
|   |         | French<br>JS1 A | 111   | A   | Chemistry<br>Lab | 1        | true             | 1                | false  | -      |        |
| Ļ |         |                 |       |     | (a) 1-1 of       | 198      |                  |                  |        | lasses | Linked |
|   |         |                 |       |     | Close            |          |                  |                  |        |        | false  |
| - | French  | Language        | JS1   | A   | Chemistry L      | ab ISREA | L ABIODON        | 1                | 1      | -      | false  |
|   | Mathem  | natios          | JS1   | A   | JS1A             | LUKE     | KANU             | 1                | 1      |        | false  |
|   | C.R.K   |                 | JS1   | А   | JS1A             | STEP     | ANIE IMHOKH      | AJ 1             | 1      |        | false  |
|   | Basic S | cience          | JS1   | A   | JS1A             | GWAK     | NAN DAMAN        | 1                | 1      |        | false  |
|   | Agricul | tural Science   | JS1   | A   | JS1A             | CHRIS    | TIAN OBASI       | 1                | 1      |        | false  |
|   |         |                 | 70    | 4   | TCA              | RUKO     | A OGUNEOVE       |                  | 1      |        | falce  |

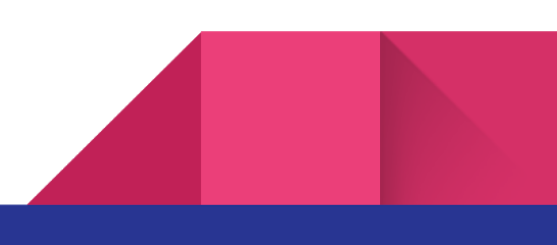

8

#### Unlink Lessons

To Unlink lessons, select the lesson and show the linked lessons, then click the lesson to unlink and click on the unlink button.

| ic | Unli    | nk Lesson       |       |     |                  |           |                  |                  |        |         |        |
|----|---------|-----------------|-------|-----|------------------|-----------|------------------|------------------|--------|---------|--------|
|    | ۰       | Subject         | Klass | Arm | Venue            | Priority  | Double<br>Period | No of<br>Classes | Linked |         |        |
|    |         | French<br>JS1 A | 111   | A   | Chemistry<br>Lab | 1         | true             | 1                | true   |         |        |
|    |         |                 |       |     | (€ (€ 1−1 0      | f 1 🛞 🛞   |                  |                  |        |         |        |
| 6  |         |                 |       |     | Clos             | e         |                  |                  |        | classes | Linkeo |
| 6  |         |                 |       |     |                  | _         |                  |                  |        |         | true   |
| Ó  | French  | Language        | JS1   | A   | Chemistry        | Lab ISRE/ | L ABIODON        | 1                | 1      |         | true   |
| 0  | Mathen  | natios          | JS1   | А   | JS1A             | LUKE      | KANU             | 1                | 1      |         | false  |
| 3  | C.R.K   |                 | JS1   | A   | JS1A             | STEP      | ANJE IMHOKH      | A <b>J</b> 1     | 1      |         | false  |
| 8  | Basic S | Science         | JS1   | A   | JS1A             | GWAK      | NAN DAMAN        | 1                | 1      |         | false  |

To view the number of lessons already configured for a class, simply select the class and its arm and then click on the show button.

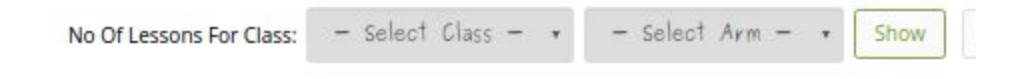

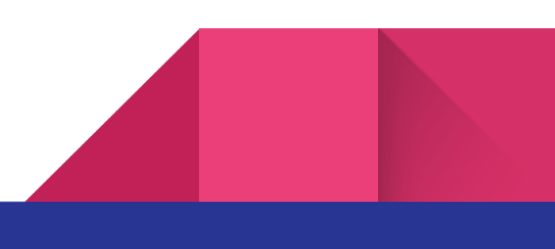

# 5. Manage Fixed Lessons

Some lessons do need to be fixed at certain time of the week. To fix lessons, we can use the fixed lesson tab, choose the lesson, the time and day to have the lesson.

| anage Fixed Lessons |              |             |           |             |                                                    |
|---------------------|--------------|-------------|-----------|-------------|----------------------------------------------------|
| - Select Subject    | -            | • - Se      | elect Cla | ass - •     | - Select Arm - • - Select Staff -                  |
| Fix Lesson UnFit    | x Lessons Sh | ow Fixed Le | ssons     | Fix Lessons | 5                                                  |
| Subject             | Class        | Arm         | Ver       | 26          |                                                    |
| Writing             | Reception    | A           | Rece      | Days:       | Monday •                                           |
| Eng(Letters)        | Reception    | A           | Rece      | Period      | 1 •                                                |
| Maths(Numbers)      | Reception    | A           | Rece      |             | [ Court ]                                          |
| social studies      | Reception    | A           | Rece      |             | Save                                               |
| Science             | Reception    | A           | Recey     | (1010) J    | 44 11014371 111 10 10 10 10 10 10 10 10 10 10 10 1 |
|                     | 10 AV        |             |           | Sec. 10     |                                                    |

Manage Fixed Lessons

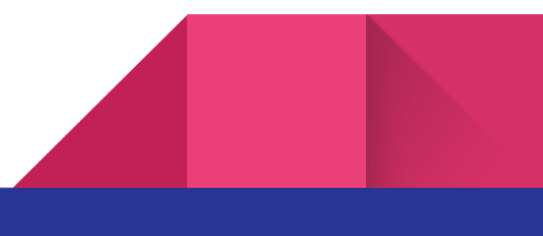

### 6. Generate Timetable

After all the settings has been completed, the next thing to do is to generate the timetable. Timetable is generated based on the various sections of the school. You simply select the section you want and generate the timetable.

Manage limetable

| valiced >> Generat                            |                                  |
|-----------------------------------------------|----------------------------------|
|                                               | te TimeTable                     |
| Creche A<br>Second Term,<br>2016/2017 Session | Master TimeTable                 |
| 66 1 A<br>Second Term,                        | Term Section                     |
| 20%/2017 Session                              | SECOND JS                        |
| 66 2 A                                        | SECOND Nursery                   |
| Second Term,                                  | SECOND Primary                   |
| 2.016/2.017 Session                           | SECOND Pre-K                     |
| GG 3 A                                        | SECOND SS<br>⊯ (▲ 1-5 of 5 (► )) |

The Master Timetable can also be viewed after the timetable has been generated

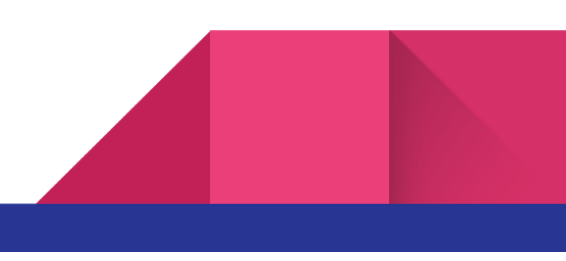

# 7. View Staff Timetable

After generating the timetable for the various sections, you can access the timetable for each of the teachers by checking the view staff timetable. This is also available for all subject teachers to see the lessons they are to have.

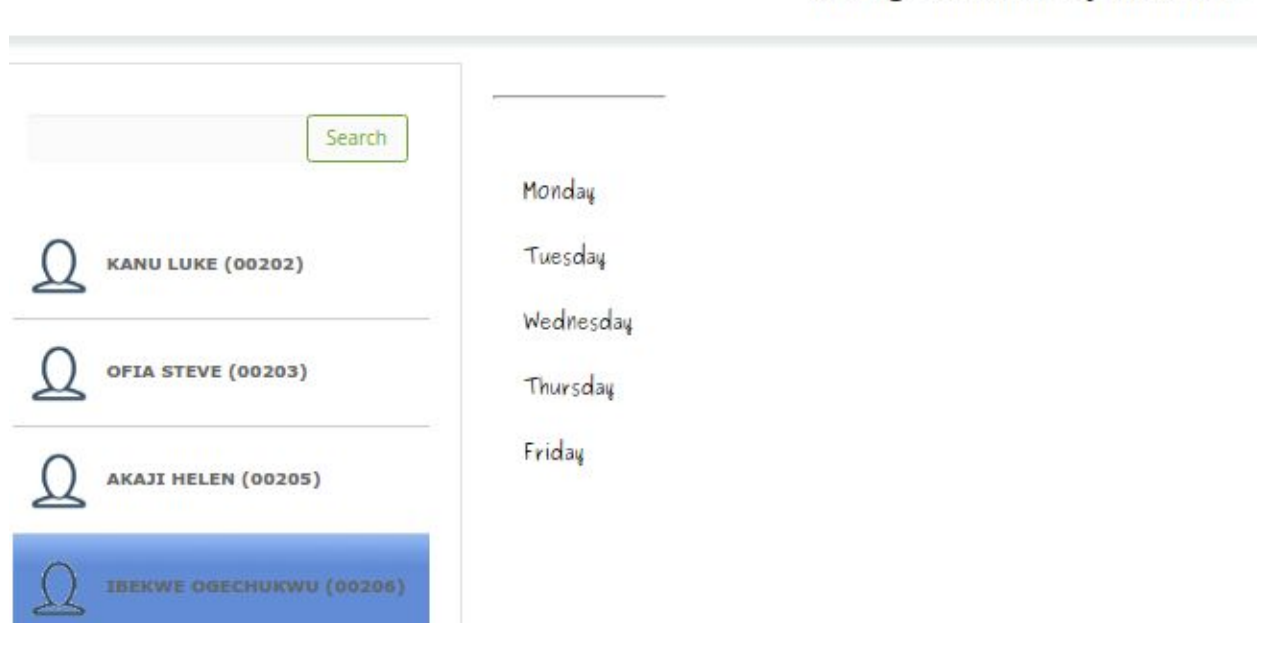

Manage Timetable By Staff View

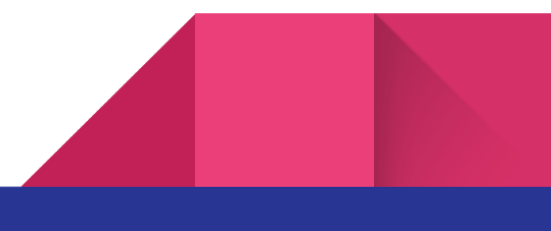